# TCLOP CONUDS 4 122 HUDJIE

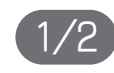

Telop Canvas 4 をMedia Composer®と連携してご使用になる場合、 先にMedia Composer®がインストールされている必要がございます。 ・
ライセンス条項をお読みになり、同意していただき
「ライセンス 旧バージョンのアンインストール 条項に同意する)にチェックを入れてください。 NixueTectallo インフトール水体け入口は Nove ションウェア ライヤンフ 念诵に同意す入水薬があります (ライセンス) 「Telop Canvas」をインストールする場合は次の条件に同意しなければいけません。 エンドユーザの使用権契約 ND0JS 北海道日井通信株式会社 再配布の芽止 シリーズの使用権 重要事項ー本リフトウェアを使用される約に必ずお読みください。 Felop Canvas シリーズに対する使用権契約(以下、「使用権契約」)は、Telop Canas ソフトウェア(以下、「ソフトウェア」 本ソフトウェアを使用することは、使用者が本使用権契約を読んで理解した上で該当奏項や条件に同意することを認め 使用権の課題:NDUS北海道日毎通信株式会社はたのような条項を前提にコフトウェア及び関連文書(以下、「文書」) 1)使用者は (1)1台のコンピュータでノフトウェアが使用できる

使用指制器事項 1)使用制計(1)上書かれた条件に該当する場合が利。IT、第三者または総数台のコンピューケでの本ソフトウェアの (1)この影響事項の法律によって時間に第上えれない稼火、修正や細胞、解析などで稼働、技術、又は本ノフトウェア > F ライセンス奏項に同意する

## ▲ [次へ]をクリックしてください。

● 「一人いたけ」 「重要事項 - 本ソフトウェアを使用される前に必ずお読みください。 Teko Canvas シリーズに対する使用権契約(以下、「使用権契約」)は、Teko Canas ソフトウェア(以下、「ソフトウェア」 本ソフトウェアを使用することは、使用者が本使用権契約を読んで理解した上で該当条項や条件に同意することを認め 使用機の課題:18005北海道日興通信株式会社1またのような条項を新提にコフトウェア及び関連文書(に)下、「文書」) 使用者は (1)1台のコンピュータでノフトウェアが使用できる (法明確実認事項 1) 使用制式(1)上に書かれた点件に該当する場合部則、ITC、第三者まわは認許台のコンピュータでの本ノフトウェアの (1) この制装事項の注意ことって時間に第上されない稼火、修正や解説、解析などで模倣、排补、又は本ノフトウェア > マライセンス条項に同意する 次^

> インストールするドライブを選択し、[次へ]をクリックしてくださ L1º

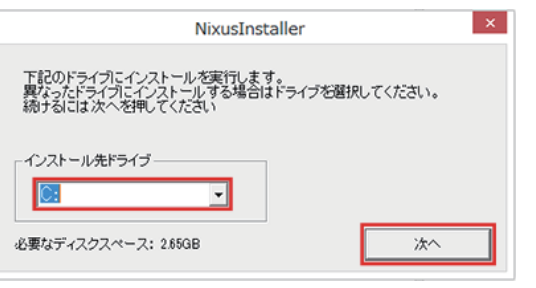

意していただき[はい]をクリックしてください。

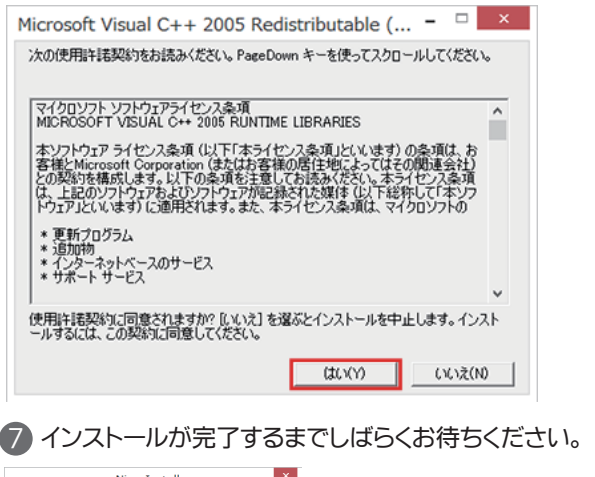

B Telop Canvas 4のインストールが終わりました。任意の項目に チェックを入れて「終了」をクリックしてください。 NixusInstaller TelopCanwas のセットアップが完了しました ☞ デスクトップロンタートカットを作成する ☞ スタートメニューに登録する □ セットアップ終了後 TelopCanvas を起動する 終了 3 Media Composer®プラグインインストール 続いてMedia Composer®プラグインをインストールしていきま す。[はい]をクリックしてください。 ※Media Composer®がインストールされ NixusInstaller ていない場合やMedia Composer®以外の 2 プラヴインをインストールしますか? ノンリニア編集ソフトをお使いの場合は はい(Y) いいえ(N) [いいえ]をクリックしてください。 [いいえ]をクリックした場合はここで インストールが完了しますので、Telop Canvas 4を起動して「⑤シリア ル番号入力」にお進みください。 ※Media Composer®でTelop Canvas 4をご利用になる場合は、必ず インストールが必要です。 Microsoft Visual C++ 2010 ×86 Redistributableをインス トールします。①のライセンス条項をお読みになり、同意していただ き②「同意する」にチェックを入れて、③「インストール」をクリックして ください。 Nicrosoft Visual C++ 2010 x86 Redistributable セットアップ - ロ × Welcome to Microsoft Visual C++ 2010 x86 Redistributable セットアップへようこそ 核行するには、ライセンス条項に同意して代さい。 イクロソフト ソフトウェア ライヤンス条項 TVISUAL C++ 2010 クロソフト ライセンス条項(以下1本ライセンス条項」といいます)は、 soft Corporation(「以下「マイクロソフト」といいます)との契約を構成 □(は()、マイクロリフト(こヤットアップ)ご聞するフィードバックを送(言)。ます(Y) 詳細については、データ収集ポリシーを参照してください。 1>21-11(I) (3)211 ※ランタイムが既にインストールされている場合は、下記のような 画面が表示されます。①「Microsoft Visual C++ 2010 ×86 Redistributableを元の状態に修正します」を選択し、②[次へ]ボタ ンをクリックします。 oft Visual C++ 2010 x86 Redistributable メンテナンス - ロ Microsoft Visual C++ 2010 x86 Redistributable メンテナンス インストールを修復することも、このコンピューターから削除することもできます。 00 たれオプションがら置沢してはたい。 Microsoft Visual C++ 2010 x86 Redistributable 多元的关键。按例L主动的 ○このTンピューターから Microsoft Visual C++ 2010 x85 Redictr butable を削取すます(M)

> □ (はし、マイカロリフト/こかっトフップに関するフィードバックを送信) ます(?) 詳細については、データ収集ポリシーを参照してください。

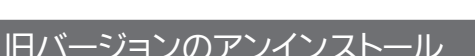

旧バージョンのTelop Canvasをご利用のお客様はソフトウェアを アンインストールしてください。

旧バージョンがインストールされていない場合は必要ございませ んので、「②ソフトウェアをダウンロード」にお進みください。

▲ 通常のインストールをされた場合は、Cドライブの 中に[NIXUS]フォルダがあり、その中に[TlpCanvas] フォルダがあります。[TlpCanvas]フォルダを開き、 [NixusUnInstaller.exe]をダブルクリックしてください。 ※インストール場所を変更された場合は、インストールされた場所をご覧ください。

2 下図のウィンドウが表示されます。[通常削除]か[完全削除]か を選択し、[アンインストール実行]ボタンをクリックするとTelop Canvasはアンインストールされます。この操作は取り消すことが できません。アンインストールを取り止める場合は、ウィンドウ右上の クローズボタンをクリックし、アンインストーラを終了してください。 【通常削除】再インストール時のために、定型などのデータが残ります。 【完全削除】フォルダ内の全データが削除されます。

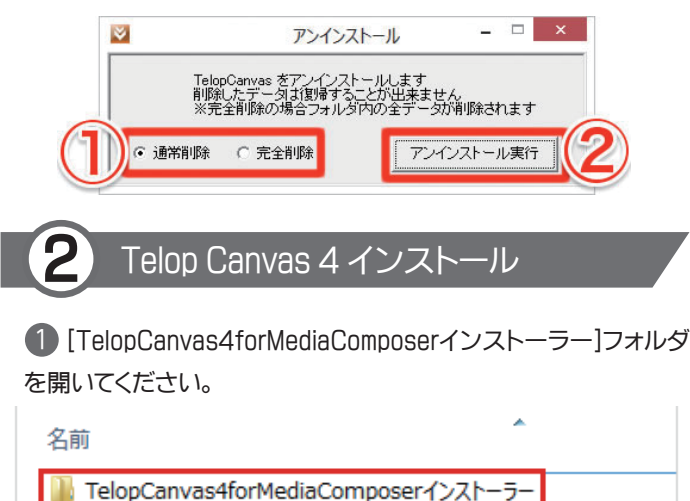

📗 MediaComposer\_pluginのみインストーラー

## 2 [setup.exe]をダブルクリックしてください。

| 名前                 | 更新日時             | 種類          | サイズ |
|--------------------|------------------|-------------|-----|
| 鷆 TipCanvas        | 2015/12/03 13:11 | ファイル フォルダー  |     |
| Autorun.inf        | 2008/05/26 13:32 | セットアップ情報    |     |
| ConTC.ico          | 2015/10/23 16:09 | アイコン        |     |
| icence.txt         | 2015/11/02 11:48 | テキスト ドキュメント |     |
| NixusInstaller.def | 2015/11/02 19:37 | DEF ファイル    |     |
| 🔯 setup.exe        | 2015/11/02 14:12 | アプリケーション    | 4   |

Telop Canvas 4のインストールが始まりますので、画面の指示に 従ってインストールを進めてください。※お使いのPCによってはダ ブルクリックではなくクリックの場合がございます。

日、マイクロソフト ソフトウェアライセンス条項をお読みになり、同

NixusInstaller ファイルをコピーしています

TipCanvas¥画像¥アニ>4天気\_暗れ¥SUN0000-All.tgz

44)/UL

Microsoft Visual C++ 2010 ×86 Redistributableのインストール (または修復)が完了しました。「完了]をクリックしてください。

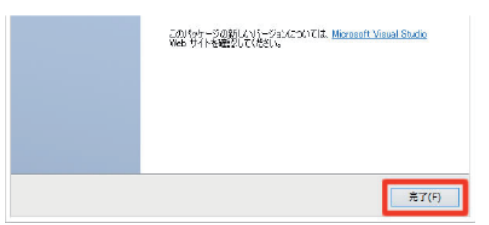

 Microsoft Visual C++ 2010 ×64 Redistributableをインス トールします。

①ライセンス条項をお読みになり、同意していただき②[同意する] にチェックを入れ、③[インストール]をクリックしてください。

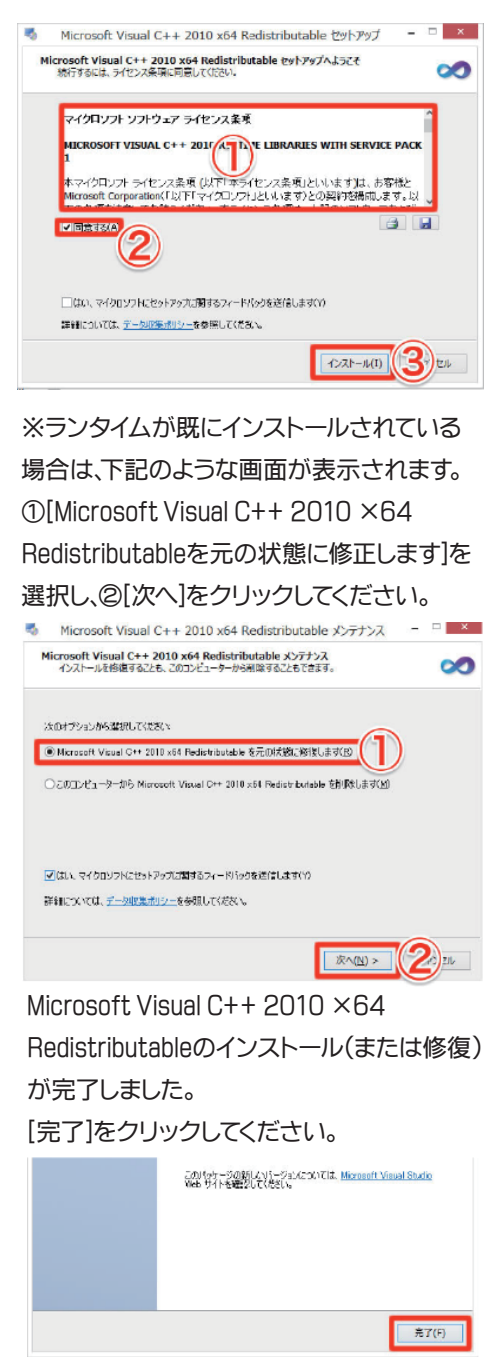

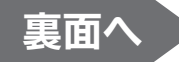

## 

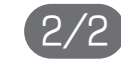

#### 表面に引き続き、インストール作業を行ってください。

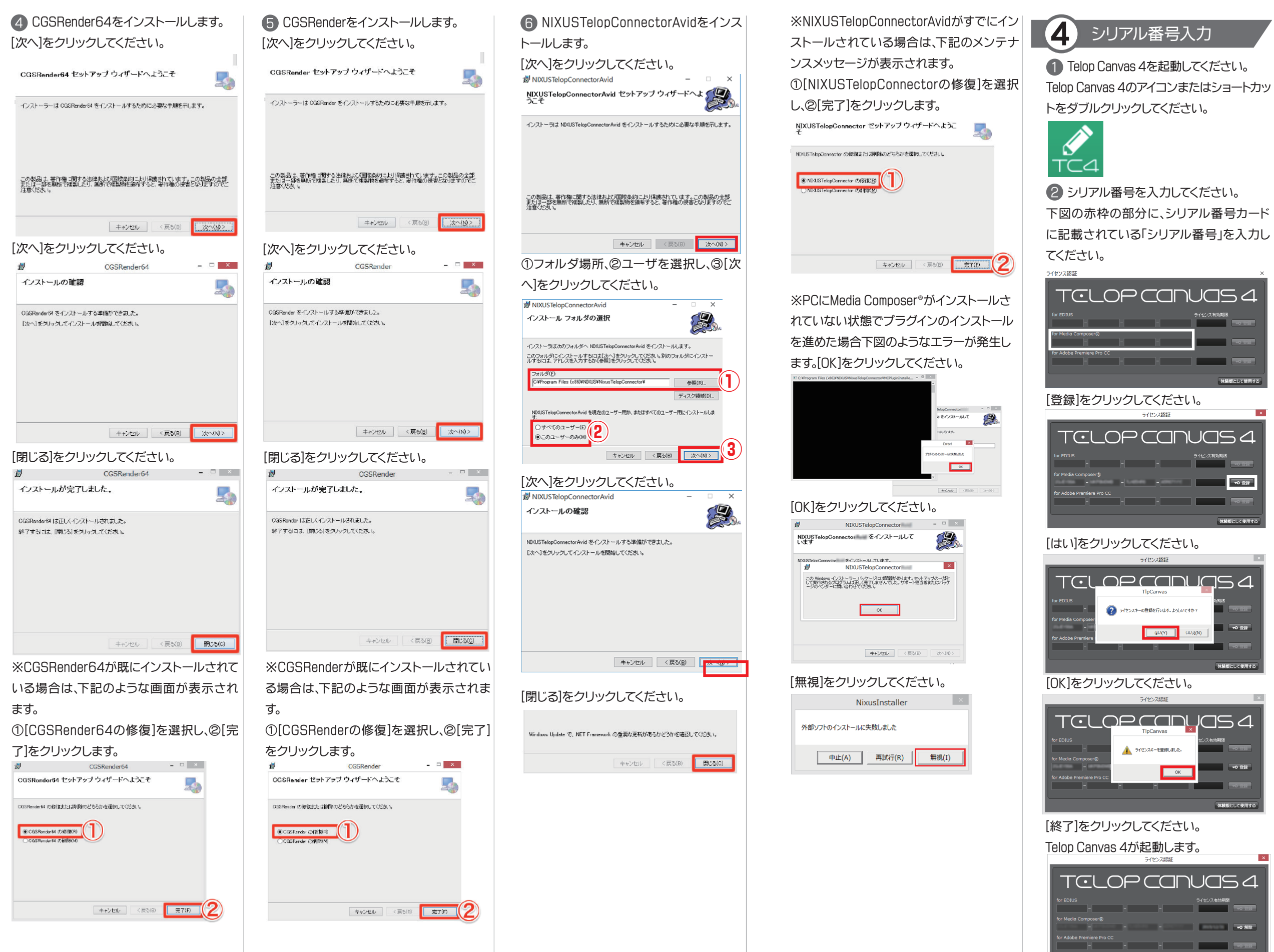

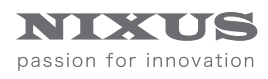

| >                                               | ( |
|-------------------------------------------------|---|
|                                                 |   |
|                                                 |   |
| 体験版として使用する                                      |   |
|                                                 |   |
|                                                 |   |
| - 3 登録<br>                                      |   |
| ださい。                                            |   |
| 2 III                                           |   |
|                                                 |   |
|                                                 |   |
| さい。                                             |   |
| EE ×                                            |   |
| as X<br>#山瓜水.                                   |   |
| OK         ・・・・・・・・・・・・・・・・・・・・・・・・・・・・・・・・・・・・ |   |
| ださい。                                            |   |
| します。<br><sup>認証</sup>                           | × |
| ANUAS 4                                         |   |
|                                                 |   |
|                                                 | - |

## 以上でTelop Canvas 4のインストールを終了 します。

Telop Canvas 4のマニュアルはサポートサイ トにございます。

http://www.club-nixus.jp/telopcanvas4/

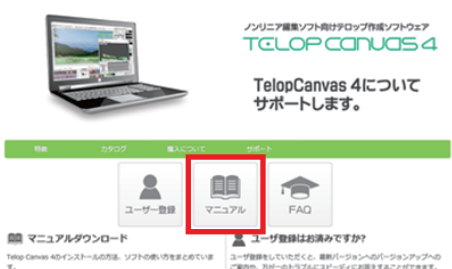